## Aggiornamento del software VesselView 4

Le istruzioni che seguono descrivono come aggiornare il software VesselView 4. È richiesto l'accesso a Internet e una porta di comunicazione per trasferire il file su una microscheda SD FAT o FAT32.

## Come ottenere il software più recente

 II software più recente per il visualizzatore è disponibile online per il download generale e può essere scaricato dal sito Web di Mercury all'indirizzo www.mercurymarine.com/vesselview. Per individuare la versione di software installata in VesselView, accendere VesselView: durante l'avvio del sistema sullo schermo, nell'angolo inferiore destro, viene visualizzata la versione del software. Se VesselView è già acceso, per visualizzare l'attuale versione del software VesselView in uso selezionare Settings > System > About (Impostazioni > Sistema > Informazioni).

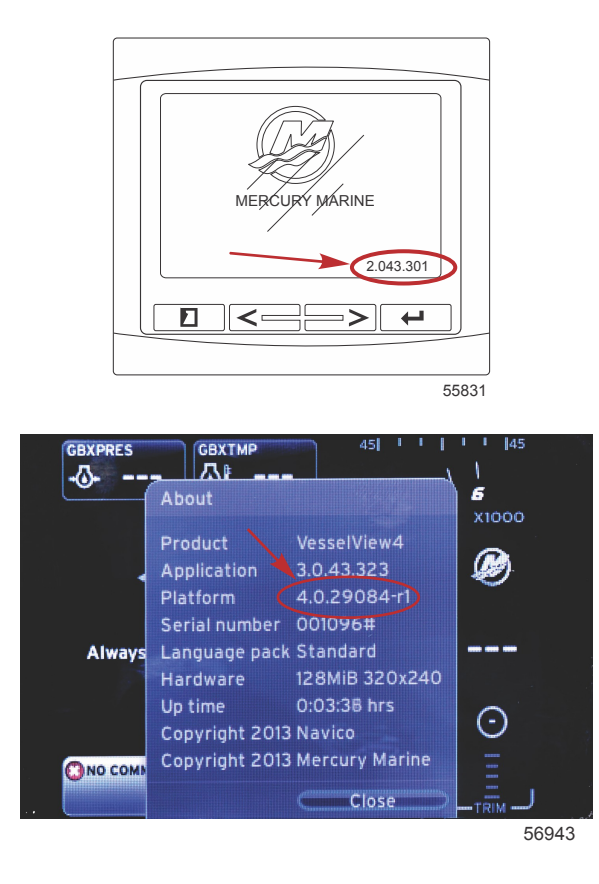

- 2. Selezionare VesselView 4 e fare clic su DOWNLOAD UPGRADE (Scarica aggiornamento).
- 3. A seconda delle impostazioni di protezione del computer, è possibile che venga visualizzata un'avvertenza di sicurezza. Fare clic su Consenti per continuare.
- 4. Creare una cartella sul disco rigido per salvare il file.
- 5. Se viene richiesto di SALVARE o ESEGUIRE, selezionare SAVE (Salva) e salvare sul disco rigido. *NOTA: normalmente le dimensioni del file sono comprese tra 20 e 40 MB.*

IMPORTANTE: è possibile che alcuni browser modifichino l'estensione del file. Verificare che il nome e l'estensione del file non vengano modificati. L'estensione corretta, che segue il nome del file, è .upd. Non rinominare il file o modificare l'estensione.

 Dopo avere salvato il file sul disco rigido, copiare il file sulla directory radice di una microscheda SD FAT o FAT32 vuota di almeno 512 MB di capacità. La directory radice dell'unità è il livello principale, ovvero non all'interno di una cartella.

## Aggiornamento di VesselView

Considerazioni importanti prima e durante il processo di aggiornamento:

- Ciascun visualizzatore deve essere aggiornato separatamente. Non esiste una funzionalità di rete automatica per aggiornare più unità VesselView contemporaneamente.
- Non spegnere il visualizzatore né disattivare l'alimentazione durante l'aggiornamento.
- Non rimuovere la microscheda SD durante il processo di aggiornamento.
- Verificare che la chiavetta di avviamento sia in posizione di spegnimento e che VesselView non sia acceso.
  NOTA: in alcune installazioni VesselView può essere alimentato da un circuito dedicato anziché dal circuito controllato dalla chiavetta di avviamento.

## IMPORTANTE: VesselView deve essere spento da almeno 30 secondi per aggiornare il software.

- 2. Inserire la microscheda SD fino in fondo nella porta del lettore di schede in modo che si blocchi in posizione con uno scatto.
- 3. Girare la chiavetta di avviamento in posizione di accensione e verificare che VesselView si attivi.
- 4. Attendere che il sistema completi l'avvio. Il processo di aggiornamento è automatico.
- Non portare la chiavetta di avviamento in posizione di spegnimento, spegnere VesselView o rimuovere la microscheda SD durante il caricamento del software. Possono essere necessari parecchi minuti per completare il processo di aggiornamento.

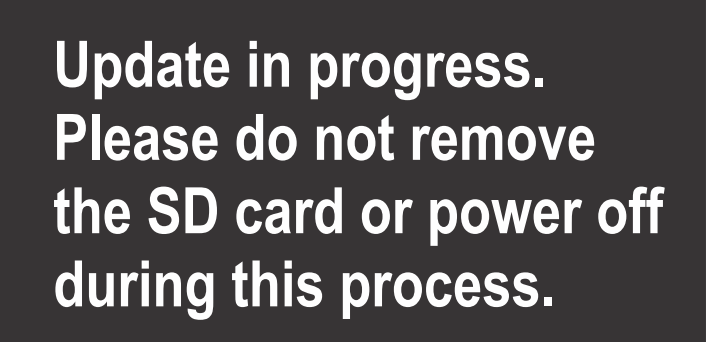

56561

 Una volta completato il caricamento, rimuovere la microscheda SD e il sistema si riavvierà automaticamente per completare l'aggiornamento.

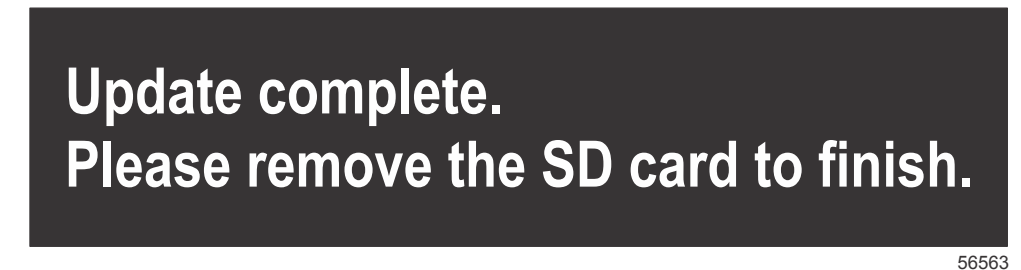

7. Verificare che la versione di software aggiornata sia corretta. Premere il tasto PAGINE e scorrere fino al menu Settings (Impostazioni) usando il pulsante freccia DESTRA. Evidenziare System (Sistema) e accedere all'opzione About (Informazioni) utilizzando il pulsante INVIO e i pulsanti freccia. In tale schermata è indicata la versione corrente del software.